## **Conceptual modeling**

Michel Beaudouin-Lafon - mbl@lisn.fr Laboratoire Interdisciplinaire des Sciences du Numérique (LISN) Ex Situ - http://ex-situ.lri.fr

#### Interactive system

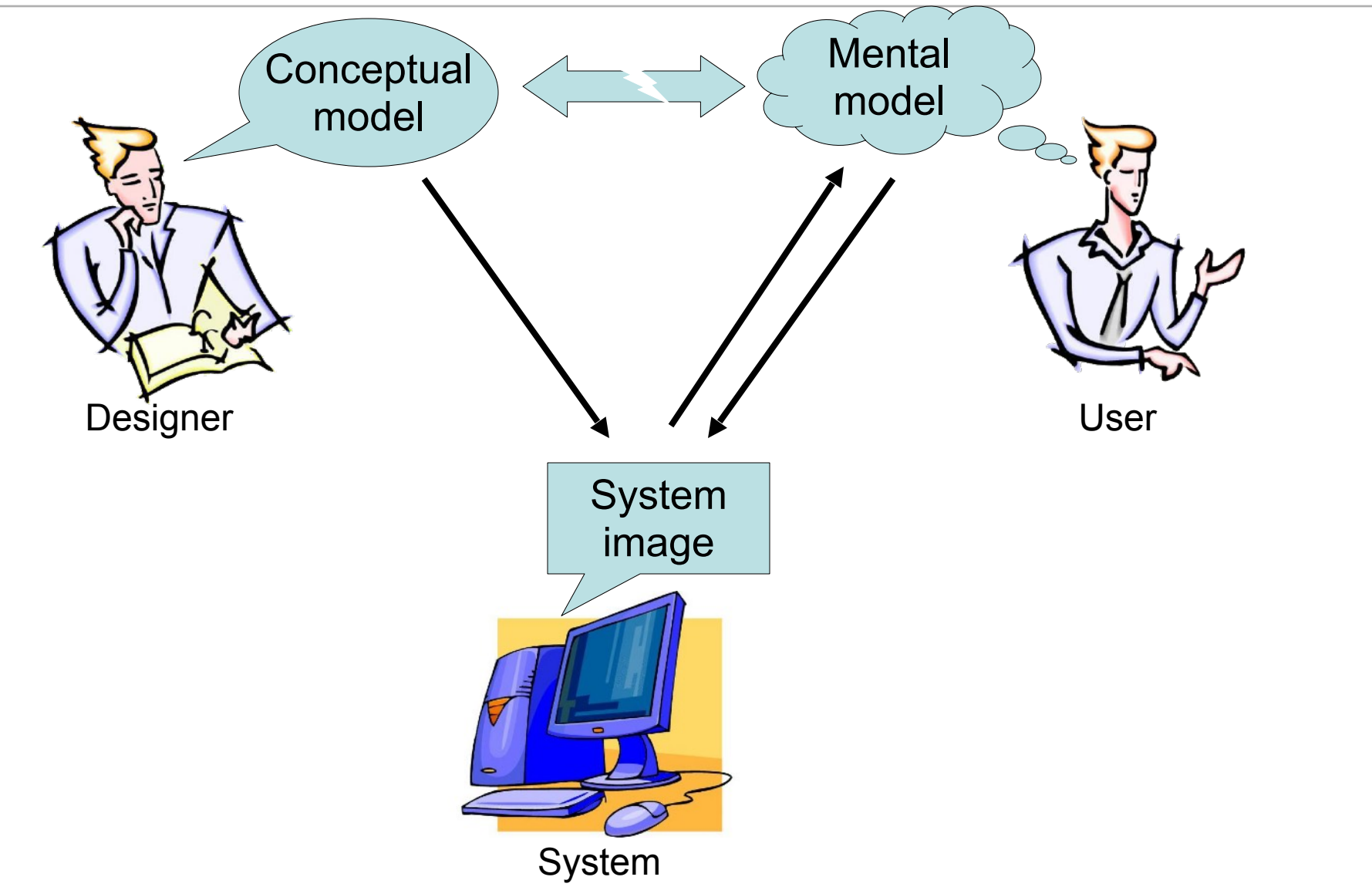

## **Conceptual modeling**

#### **Conceptual model**

How the designer wants the user to see the system Must hide technical aspects Must refer to what the user will use the system for

#### System image

What the user sees of the system (including its documentation) Used by users to create their mental model

#### **User mental model**

Created based on the users' understanding of the system image, their use of the system, what others have told them about the system, etc.

## **Conceptual modeling**

In case of poor correspondence:

- Manipulation errors
- Frustration
- Lower productivity

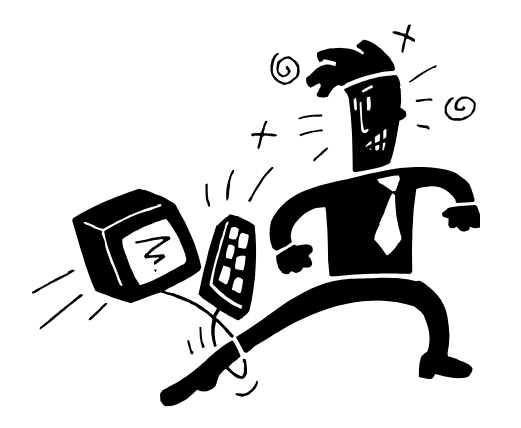

## Example

#### **Confusion over Palm Beach County ballot**

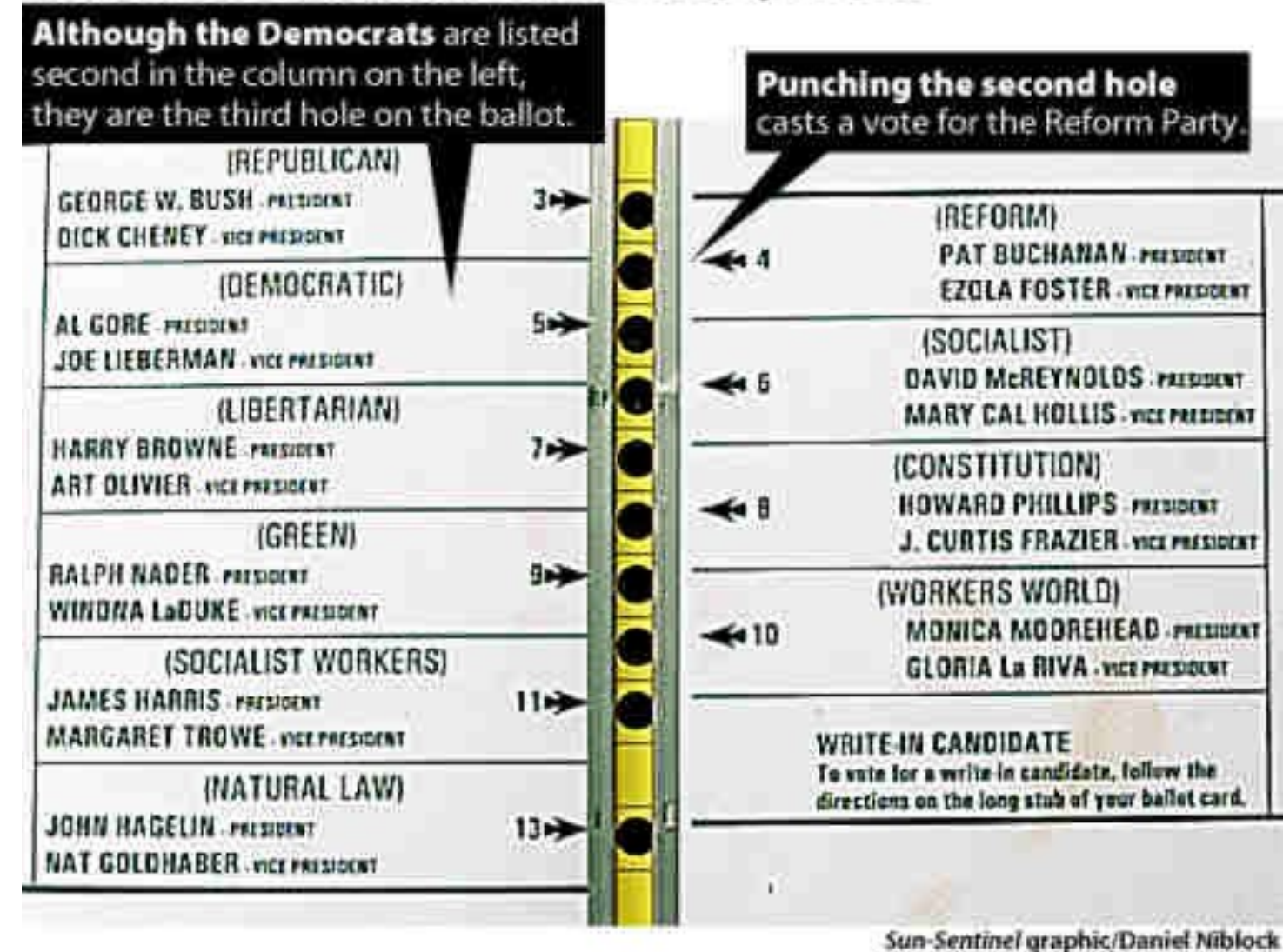

## Example : Fridge

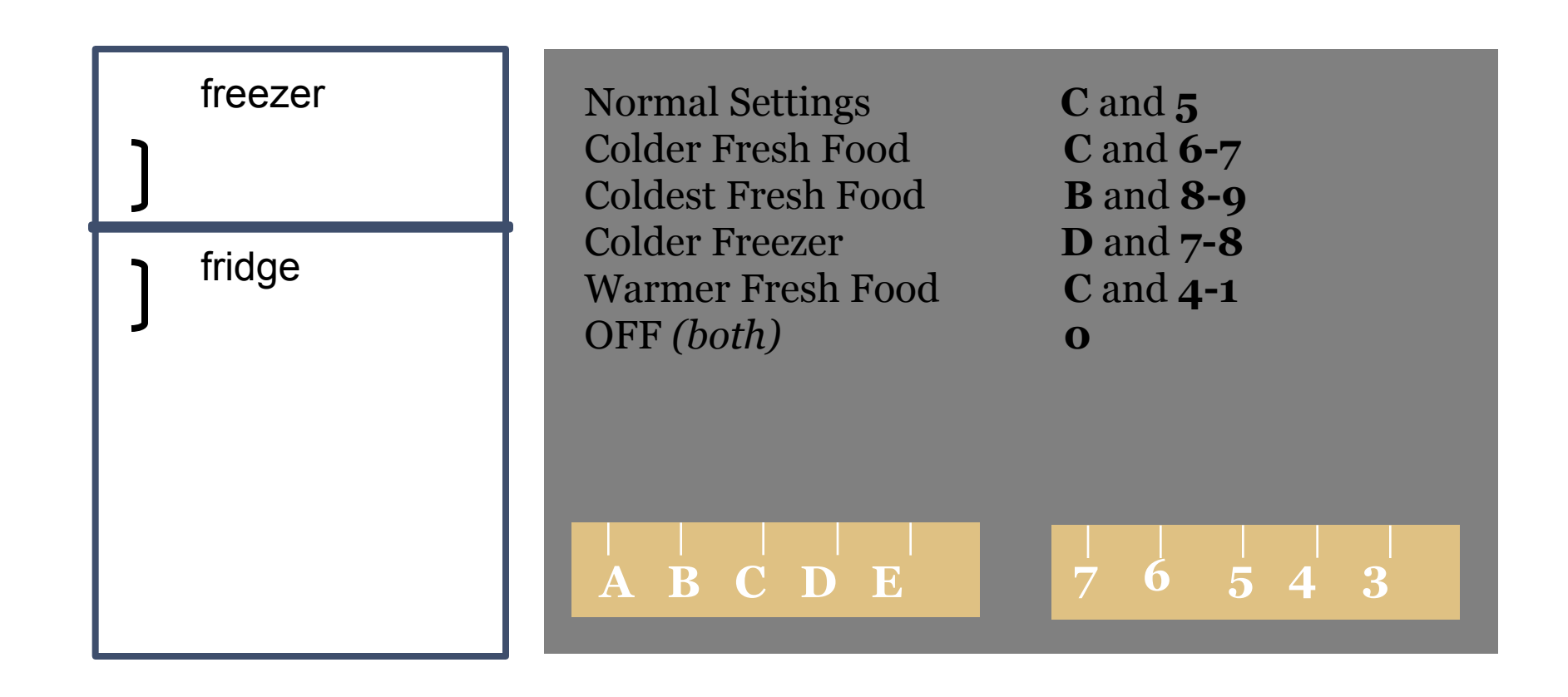

What is your conceptual model?

## A likely mental model

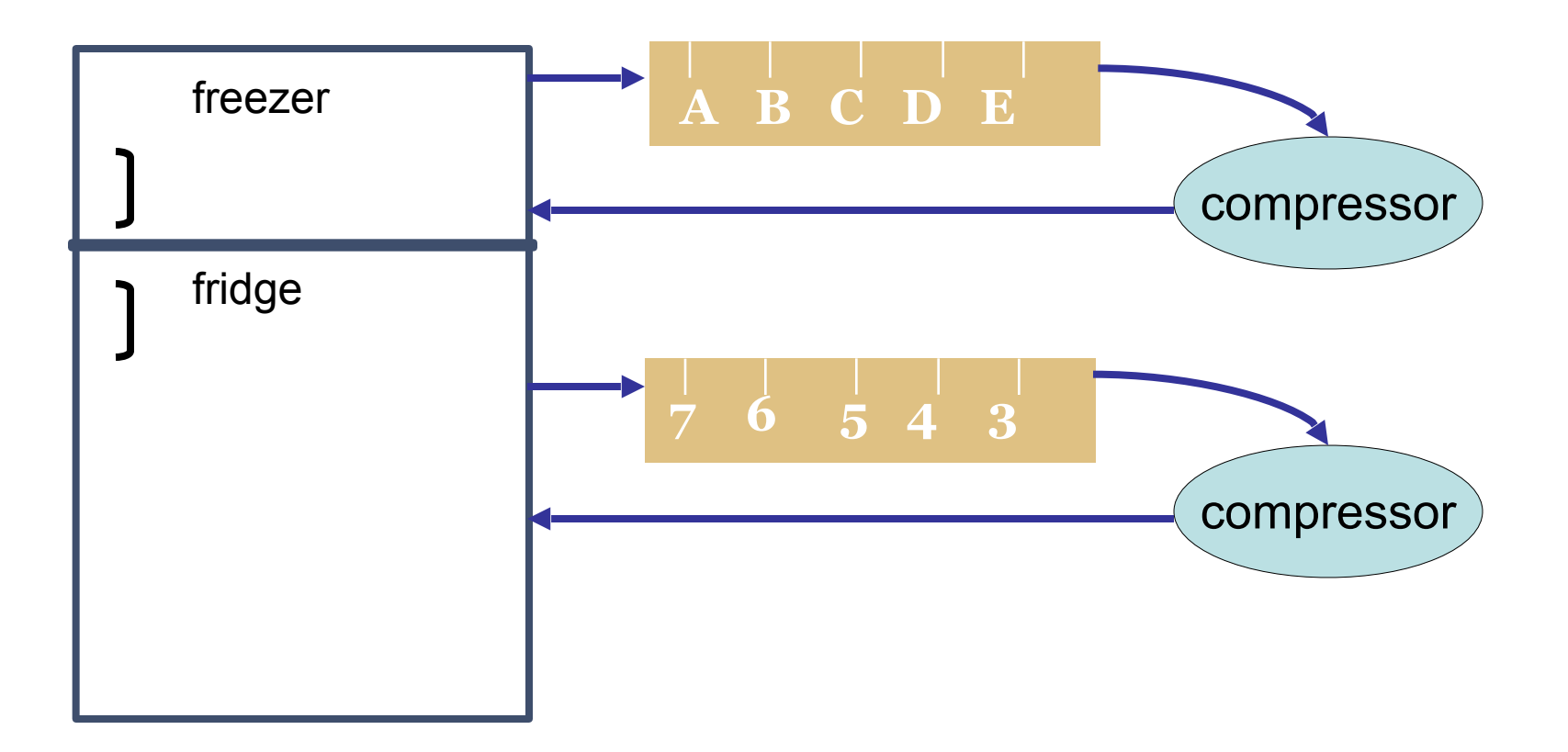

## Real conceptual model

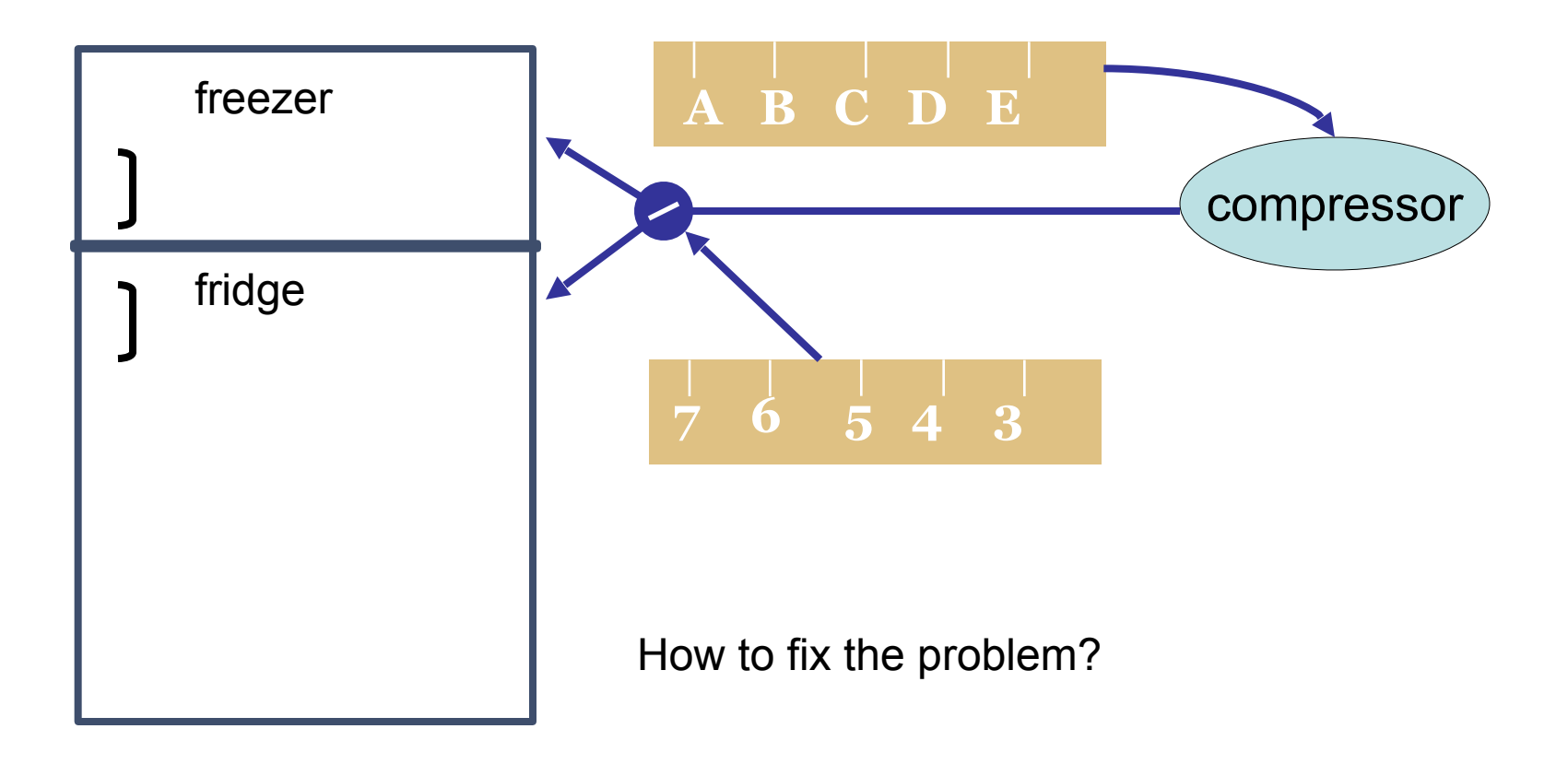

Change the controls so they match what users expect Change the controls so they reflect how it really works

## Organizing the conceptual model

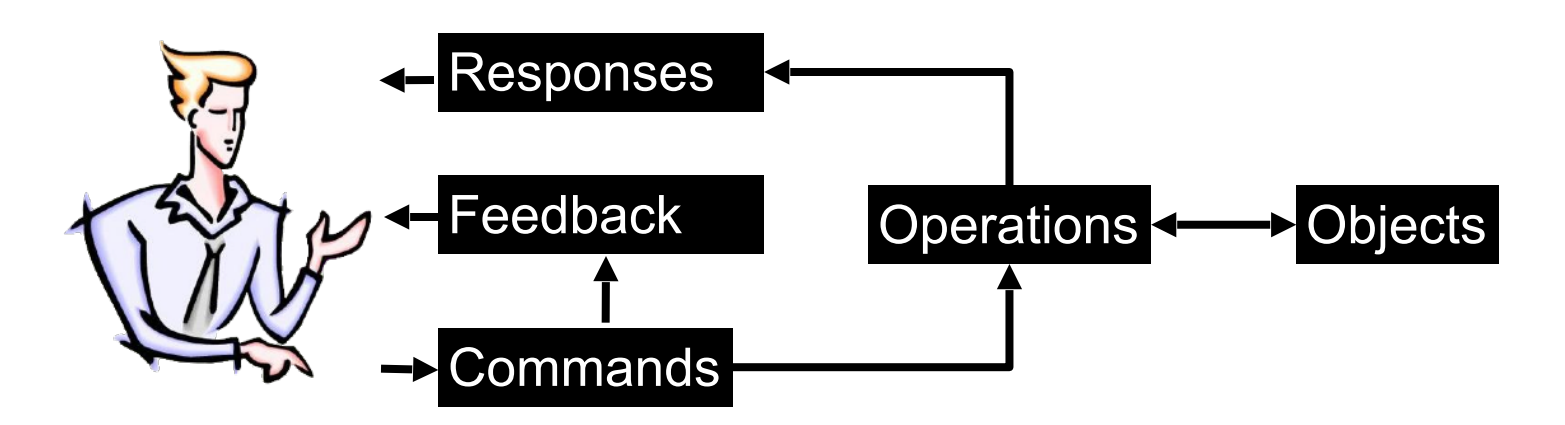

Identify the **objects**:

What the user wants to manipulate

Identify the **operations**:

What the user wants to do with the objects

Identify the **commands**:

How the user can activate the operations

#### Interaction tables

Organize the conceptual model into two tables:

| Objects | Representations                      | Properties                    | Operations           |
|---------|--------------------------------------|-------------------------------|----------------------|
| File    | Icon (according to file type) + name | Path<br>Type, name, size,<br> | Delete<br>Rename<br> |

| Operations    | Commands                                    | Feedback                                 | Responses                                                    |
|---------------|---------------------------------------------|------------------------------------------|--------------------------------------------------------------|
| Delete a file | Drag-and-drop<br>the icon into the<br>trash | The ghost of the icon follows the cursor | The icon<br>disappears and<br>the trash can gets<br>bigger   |
|               | Select file and hit the Delete key          | Selected icon gets highlighted           | The icon moves<br>towards the trash<br>can and<br>disappears |

#### Beware!

An interface object is not a conceptual object An interface object is not a conceptual object An interface object is not a conceptual object An interface object is not a conceptual object An interface object is not a conceptual object

A button is not a conceptual object A menu is not a conceptual object A dialog box is not a conceptual object

Direct manipulation of (representations of) conceptual objects vs Indirect manipulation of these objects through interface objects

#### **Case studies**

Conceptual models of different graphical editors Pixel-based images (Photoshop) Vector-based images (Illustrator)

Other case studies (not covered here) Editor for images described as planar maps Web browser File browser Text editor Mail reader

. . .

#### Drawing tools

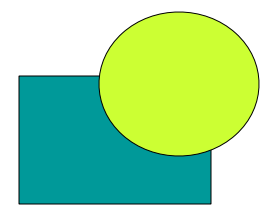

What is this drawing made of? How to create this drawing?

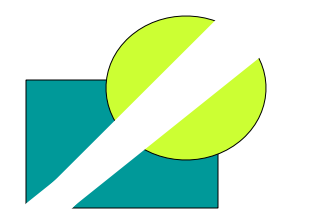

It is a set of pixels that can be erased

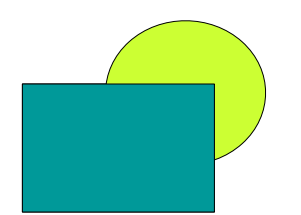

It is a rectangle and a circle that can be moved

## Two broad categories

Editing **bitmaps** – images made out of pixels Basic objects: set of pixels (areas) Basic operations: Define an area Apply an operation to the pixels in an area

Editing **vectors** – images made out of geometrical shapes Basic objects: a stack of vector-based objects Basic operations:

> Modify the geometry (shape) of an object Modify the graphical attributes of an object Change the stacking order (2D1/2)

| Objects | Representations | Properties | Operations |
|---------|-----------------|------------|------------|
| Area    |                 |            |            |
|         |                 |            |            |
|         |                 |            |            |
|         |                 |            |            |
|         |                 |            |            |
|         |                 |            |            |
|         |                 |            |            |
|         |                 |            |            |
|         |                 |            |            |

| Objects | Representations                       | Properties                        | Operations               |
|---------|---------------------------------------|-----------------------------------|--------------------------|
| Area    | "Marching ants"<br>(blinking outline) | The set of pixels inside the area | Define<br>Modify<br>Fill |
|         |                                       |                                   |                          |
|         |                                       |                                   |                          |
|         |                                       |                                   |                          |

| Operations              | Commands | Feedback | Responses |
|-------------------------|----------|----------|-----------|
| Define an area          |          |          |           |
|                         |          |          |           |
| Paint the selected area |          |          |           |
|                         |          |          |           |

| Operations              | Commands                   | Feedback                   | Responses                                |
|-------------------------|----------------------------|----------------------------|------------------------------------------|
| Define an area          | Select rectangle<br>tool + | Cursor change              | Area surrounded<br>by "marching<br>ants" |
|                         | Click-and-drag a rectangle | Display ghost<br>rectangle |                                          |
|                         |                            |                            |                                          |
|                         |                            |                            |                                          |
| Paint the selected area |                            |                            |                                          |
|                         |                            |                            |                                          |
|                         |                            |                            |                                          |

| Operations              | Commands                   | Feedback                 | Responses                    |
|-------------------------|----------------------------|--------------------------|------------------------------|
| Define an area          | Select rectangle<br>tool + | Cursor change            | Area surrounded by "marching |
|                         | Click-and-drag a rectangle | Display ghost rectangle  | ants"                        |
|                         | Select lasso<br>tool +     | Cusor change             | Area surrounded by "marching |
|                         | Outline the area           | Display ghost<br>outline | ants"                        |
| Paint the selected area |                            |                          |                              |
|                         |                            |                          |                              |
|                         |                            |                          |                              |
|                         |                            |                          |                              |

| Operations              | Commands                                                    | Feedback                                    | Responses                                          |
|-------------------------|-------------------------------------------------------------|---------------------------------------------|----------------------------------------------------|
| Define an area          | Select rectangle<br>tool +<br>Click-and-drag a<br>rectangle | Cursor change<br>Display ghost<br>rectangle | Area surrounded<br>by "marching<br>ants"           |
|                         | Select lasso<br>tool +<br>Outline the area                  | Cusor change<br>Display ghost<br>outline    | Area surrounded<br>by "marching<br>ants"           |
| Paint the selected area | Select brush<br>tool +<br>Click-and-drag to<br>paint        | Cursor change<br>Display ink                | Apply current<br>color to the path<br>of the brush |
|                         | Select paint<br>bucket tool +<br>Click the area             | Cursor change                               | Selected area is filled with the current color     |

| Operations                  | Commands | Feedback | Responses |
|-----------------------------|----------|----------|-----------|
| Modify the selected area    |          |          |           |
|                             |          |          |           |
| Transform the selected area |          |          |           |
|                             |          |          |           |

| Operations                  | Commands                                       | Feedback | Responses                                     |
|-----------------------------|------------------------------------------------|----------|-----------------------------------------------|
| Modify the selected area    | Command "Invert"<br>in the "Selection"<br>menu |          | Exchanges the selected and non-selected areas |
|                             | Command<br>"Extend" in the<br>"Selection" menu |          | Extends the selection by one pixel            |
| Transform the selected area |                                                |          |                                               |
|                             |                                                |          |                                               |

| Operations                  | Commands                                       | Feedback                                       | Responses                                     |
|-----------------------------|------------------------------------------------|------------------------------------------------|-----------------------------------------------|
| Modify the selected area    | Command "Invert"<br>in the "Selection"<br>menu |                                                | Exchanges the selected and non-selected areas |
|                             | Command<br>"Extend" in the<br>"Selection" menu |                                                | Extends the selection by one pixel            |
| Transform the selected area | Select an item in the "Filters" menu           | Dialog box with<br>parameters of the<br>filter | Apply the filter to the selected area         |
|                             | etc.                                           |                                                |                                               |

| Objects | Representations                       | Properties                        | Operations               |
|---------|---------------------------------------|-----------------------------------|--------------------------|
| Area    | "Marching ants"<br>(blinking outline) | The set of pixels inside the area | Define<br>Modify<br>Fill |
|         |                                       |                                   |                          |
|         |                                       |                                   |                          |
|         |                                       |                                   |                          |

| Objects | Representations                       | Properties                        | Operations               |
|---------|---------------------------------------|-----------------------------------|--------------------------|
| Area    | "Marching ants"<br>(blinking outline) | The set of pixels inside the area | Define<br>Modify<br>Fill |
| Brush   |                                       |                                   |                          |
|         |                                       |                                   |                          |
|         |                                       |                                   |                          |

| Objects | Representations                       | Properties                        | Operations               |
|---------|---------------------------------------|-----------------------------------|--------------------------|
| Area    | "Marching ants"<br>(blinking outline) | The set of pixels inside the area | Define<br>Modify<br>Fill |
| Brush   | Cursor shape                          | Shape<br>Transparency<br>Color    | Paint                    |
|         |                                       |                                   |                          |
|         |                                       |                                   |                          |

| Objects  | Representations                       | Properties                        | Operations               |
|----------|---------------------------------------|-----------------------------------|--------------------------|
| Area     | "Marching ants"<br>(blinking outline) | The set of pixels inside the area | Define<br>Modify<br>Fill |
| Brush    | Cursor shape                          | Shape<br>Transparency<br>Color    | Paint                    |
| Tool set | Tool palette                          | List of tools<br>Selected tool    | Select tool              |
| etc.     |                                       |                                   |                          |

| Objects                | Representations | Properties | Operations |
|------------------------|-----------------|------------|------------|
| Vector-based<br>shapes |                 |            |            |
|                        |                 |            |            |
|                        |                 |            |            |
|                        |                 |            |            |

| Objects      | Representations | Properties | Operations        |
|--------------|-----------------|------------|-------------------|
| Vector-based | Graphical shape | Geometry   | Create            |
| shapes       |                 | Graphical  | Modify            |
|              |                 | attributes | Change attributes |
|              |                 |            |                   |
|              |                 |            |                   |
|              |                 |            |                   |

| Operations                   | Commands | Feedback | Responses |
|------------------------------|----------|----------|-----------|
| Create an object             |          |          |           |
|                              |          |          |           |
| Select one or<br>more object |          |          |           |

| Operations                   | Commands                                                       | Feedback                                         | Responses                                                              |
|------------------------------|----------------------------------------------------------------|--------------------------------------------------|------------------------------------------------------------------------|
| Create an object             | Select an object<br>type in the palette<br>+<br>Click-and-drag | Cursor change<br>Rubber-band the<br>object shape | Creates new<br>shape with<br>current attributes<br>on top of all other |
| Select one or<br>more object |                                                                |                                                  |                                                                        |

| Operations                   | Commands                                                       | Feedback                                                                       | Responses                                                                        |
|------------------------------|----------------------------------------------------------------|--------------------------------------------------------------------------------|----------------------------------------------------------------------------------|
| Create an object             | Select an object<br>type in the palette<br>+<br>Click-and-drag | Cursor change<br>Rubber-band the<br>object shape                               | Creates new<br>shape with<br>current attributes<br>on top of all other           |
|                              | Select the pencil+<br>Click-and-drag<br>each control point     | Cursor change<br>Each click-and-<br>drag defines a<br>point and its<br>tangent | Creates new<br>shape with<br>current attributes<br>on top of all other<br>shapes |
| Select one or<br>more object |                                                                |                                                                                |                                                                                  |
|                              |                                                                |                                                                                |                                                                                  |

| Operations                   | Commands                                                       | Feedback                                                                       | Responses                                                                        |
|------------------------------|----------------------------------------------------------------|--------------------------------------------------------------------------------|----------------------------------------------------------------------------------|
| Create an object             | Select an object<br>type in the palette<br>+<br>Click-and-drag | Cursor change<br>Rubber-band the<br>object shape                               | Creates new<br>shape with<br>current attributes<br>on top of all other           |
|                              | Select the pencil+<br>Click-and-drag<br>each control point     | Cursor change<br>Each click-and-<br>drag defines a<br>point and its<br>tangent | Creates new<br>shape with<br>current attributes<br>on top of all other<br>shapes |
| Select one or<br>more object | Click an object                                                |                                                                                | Adds handles to<br>the selected<br>object                                        |
|                              | Click on the background+ drag                                  | Ghost of the selection rectangle                                               | Adds handles to<br>the selected<br>objects                                       |

| Operations                               | Commands | Feedback | Responses |
|------------------------------------------|----------|----------|-----------|
| Modify the<br>geometry of an<br>object   |          |          |           |
| Modify the<br>attributes of an<br>object |          |          |           |
| Change the stacking order                |          |          |           |
|                                          |          |          |           |

| Operations                               | Commands                                         | Feedback                     | Responses                       |
|------------------------------------------|--------------------------------------------------|------------------------------|---------------------------------|
| Modify the geometry of an object         | Select object +<br>click-and-drag the<br>handles | Ghost of the reshaped object | Changes the shape of the object |
| Modify the<br>attributes of an<br>object |                                                  |                              |                                 |
| Change the stacking order                |                                                  |                              |                                 |
|                                          |                                                  |                              |                                 |

| Operations                               | Commands                                          | Feedback                                                     | Responses                              |
|------------------------------------------|---------------------------------------------------|--------------------------------------------------------------|----------------------------------------|
| Modify the geometry of an object         | Select object +<br>click-and-drag the<br>handles  | Ghost of the reshaped object                                 | Changes the shape of the object        |
| Modify the<br>attributes of an<br>object | Click object + Use<br>the attributes<br>inspector | Values of the<br>attributes are<br>displayed in<br>inspector | Applies new<br>values to the<br>object |
| Change the stacking order                |                                                   |                                                              |                                        |
|                                          |                                                   |                                                              |                                        |

| Operations                               | Commands                                                                  | Feedback                                                               | Responses                                      |
|------------------------------------------|---------------------------------------------------------------------------|------------------------------------------------------------------------|------------------------------------------------|
| Modify the<br>geometry of an<br>object   | Select object +<br>click-and-drag the<br>handles                          | Ghost of the reshaped object                                           | Changes the shape of the object                |
| Modify the<br>attributes of an<br>object | Click object + Use<br>the attributes<br>inspector                         | Values of the<br>attributes are<br>displayed in<br>inspector           | Applies new<br>values to the<br>object         |
| Change the stacking order                | Click object +<br>select command<br>"bring to front" or<br>"send to back" |                                                                        | Puts the object on top or below all others     |
|                                          | Click object +<br>select command<br>"Order" + slider                      | The stacking of<br>the object<br>changes<br>according to the<br>slider | Changes the<br>stacking order of<br>the object |

| Objects      | Representations | Properties              | Operations        |
|--------------|-----------------|-------------------------|-------------------|
| Vector-based | Graphical shape | Geometry                | Create            |
| shapes       |                 | Graphical<br>attributes | Modify            |
|              |                 |                         | Change attributes |
|              |                 |                         |                   |
|              |                 |                         |                   |
|              |                 |                         |                   |

| Objects      | Representations | Properties              | Operations        |
|--------------|-----------------|-------------------------|-------------------|
| Vector-based | Graphical shape | Geometry                | Create            |
| shapes       |                 | Graphical<br>attributes | Modify            |
|              |                 |                         | Change attributes |
| Style        |                 |                         |                   |
|              |                 |                         |                   |
|              |                 |                         |                   |
|              |                 |                         |                   |
|              |                 |                         |                   |
|              |                 |                         |                   |
|              |                 |                         |                   |

| Objects                | Representations     | Properties                                                        | Operations                            |
|------------------------|---------------------|-------------------------------------------------------------------|---------------------------------------|
| Vector-based<br>shapes | Graphical shape     | Geometry<br>Graphical<br>attributes                               | Create<br>Modify<br>Change attributes |
| Style                  | Attribute inspector | Background color<br>Foreground color<br>Thickness<br>Transparency | Change attribute<br>value             |
|                        |                     |                                                                   |                                       |
|                        |                     |                                                                   |                                       |

| Objects      | Representations     | Properties       | Operations        |
|--------------|---------------------|------------------|-------------------|
| Vector-based | Graphical shape     | Geometry         | Create            |
| shapes       |                     | Graphical        | Modify            |
|              |                     | attributes       | Change attributes |
| Style        | Attribute inspector | Background color | Change attribute  |
|              |                     | Foreground color | value             |
|              |                     | Thickness        |                   |
|              |                     | Transparency     |                   |
| Tool set     | Tool palette        | List of tools    | Select            |
|              |                     | Selected tool    |                   |
| etc.         |                     |                  |                   |

#### Another way to draw: planar maps

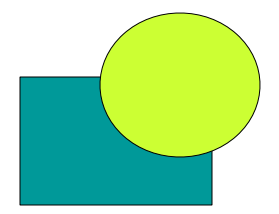

What is this drawing made of? How to create this drawing?

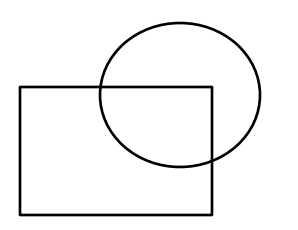

A set of intersecting shapes

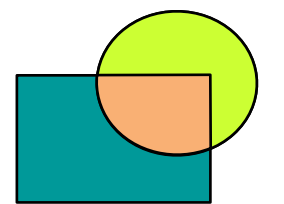

Segments can be removed Areas can be painted

#### Planar maps

#### Powerful drawing model

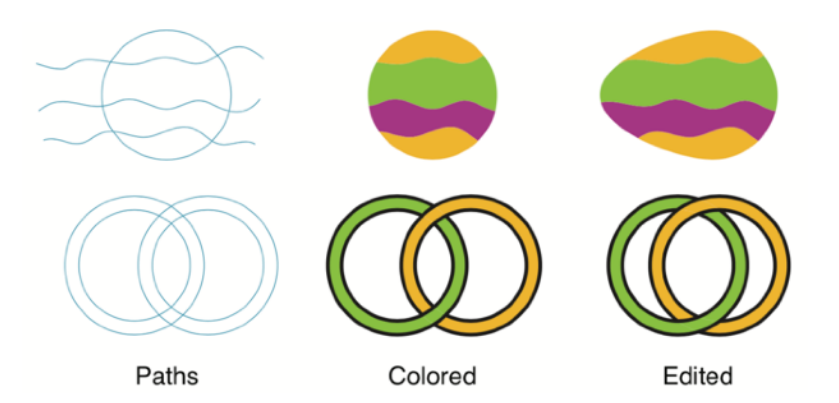

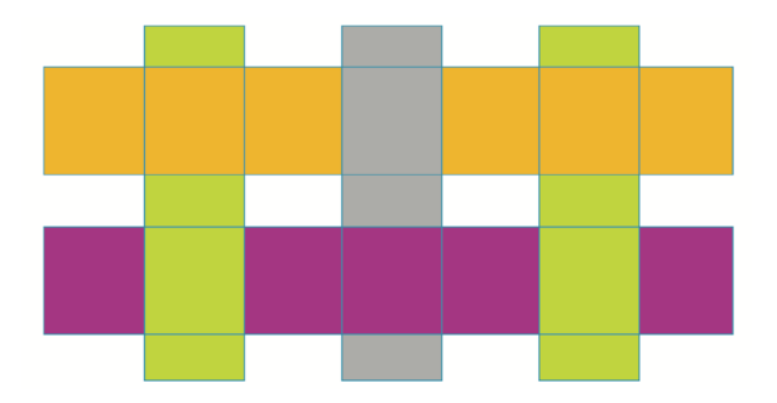

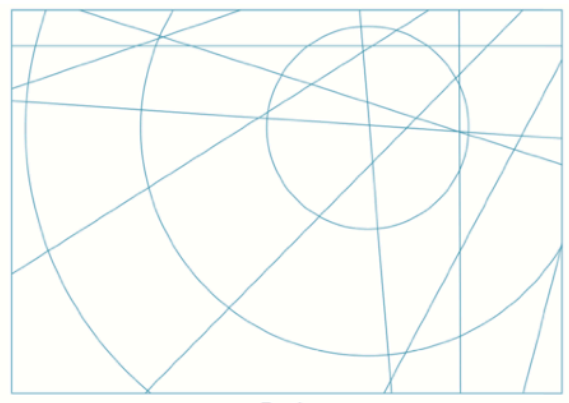

Paths

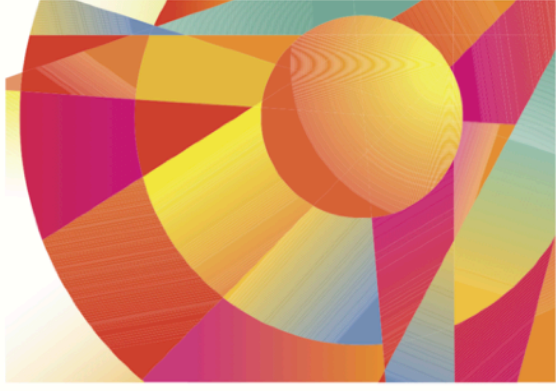

Colored

## Dynamic planar maps

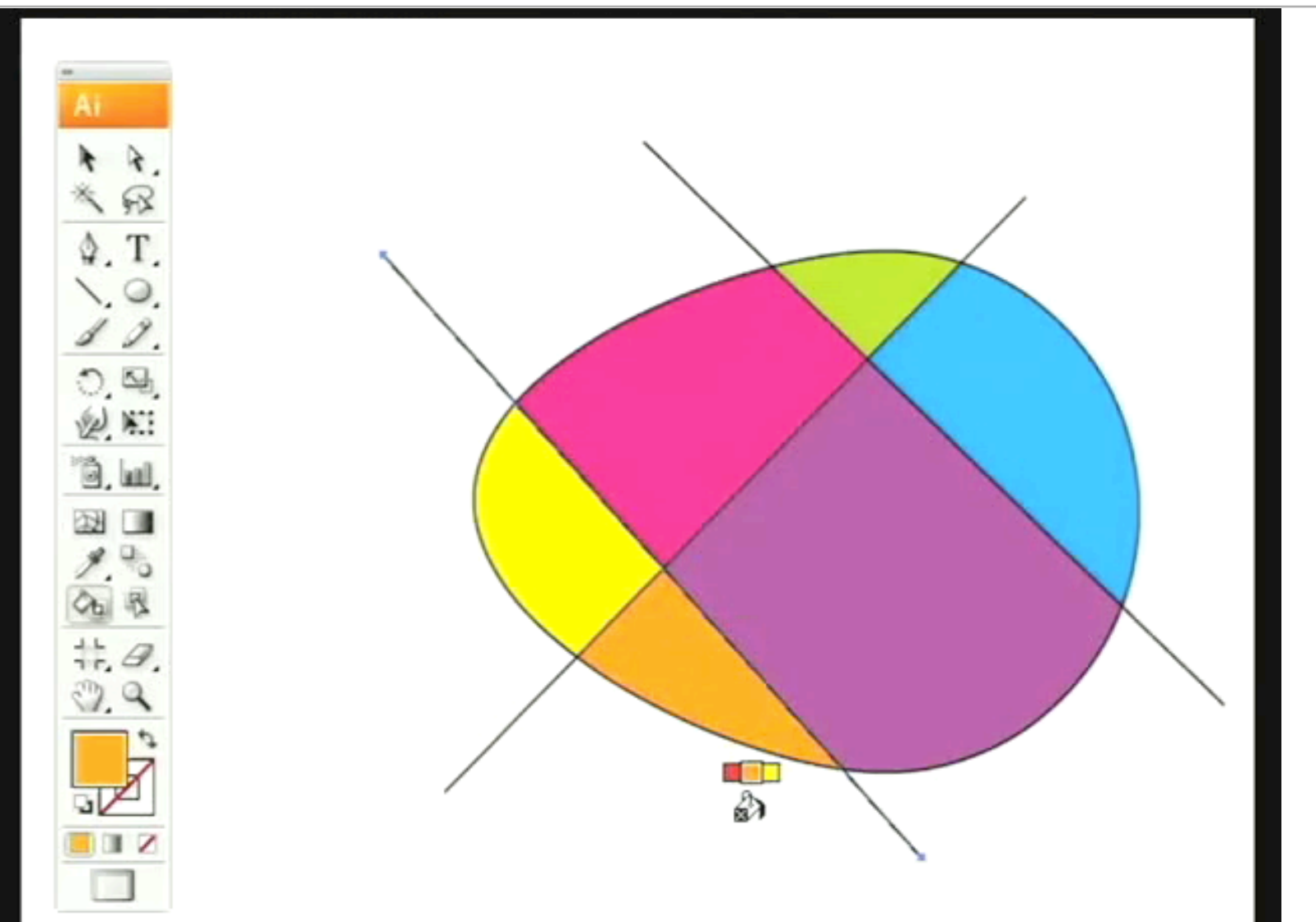

### Dynamic planar maps

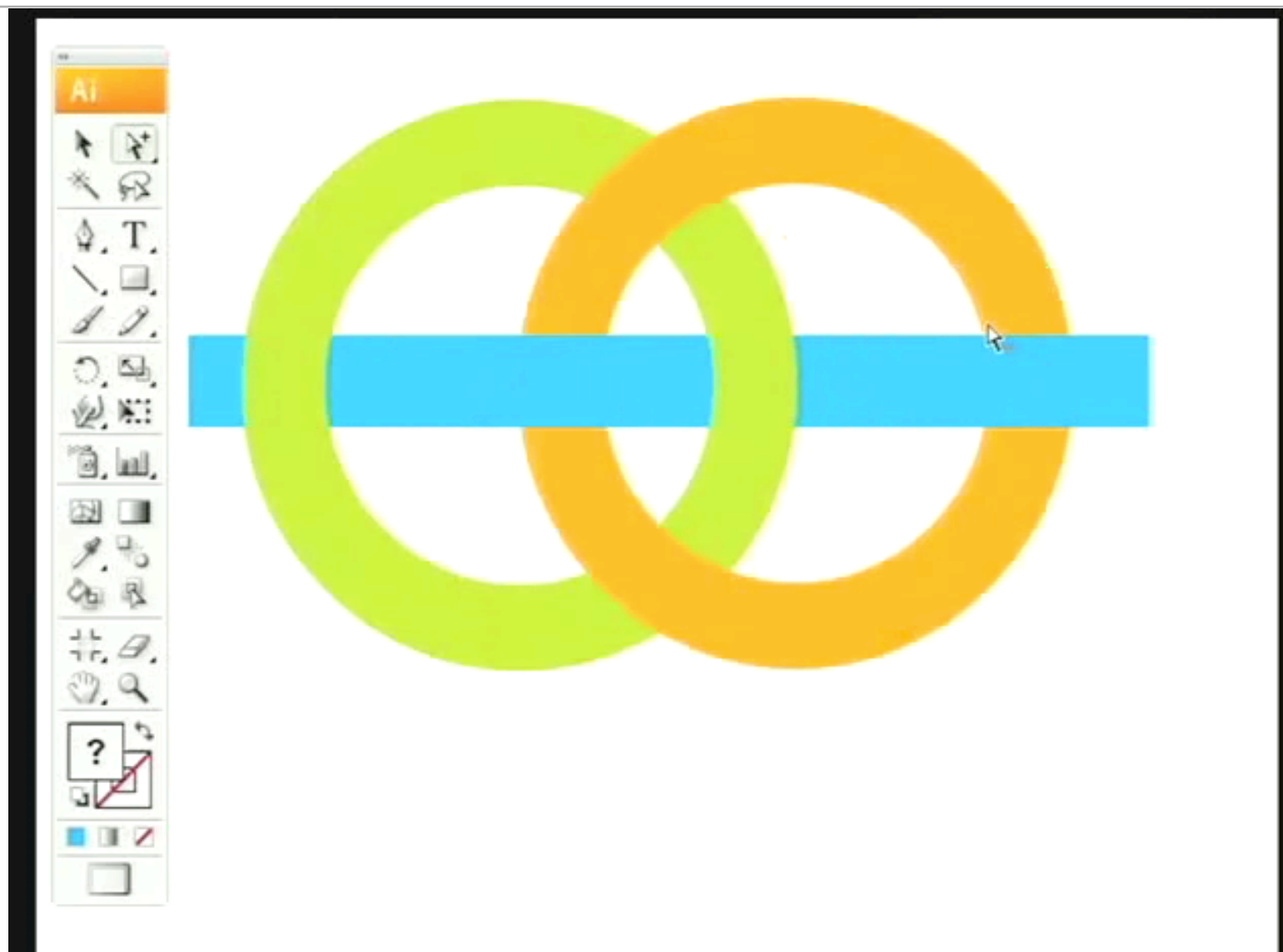

## Some rules

Group commands by category Manage the workspace Global editing (layout of objects, ...) Local editing (individual object) etc.

Verify completeness Same operations in both tables Each property should be visible and editable

Verify consistency Similar interactions have similar effects

## Evaluating a conceptual model

Using scenarios and storyboards Describe realistic sequences of interaction Verify that they are covered by the model

Using walkthroughs

Verify (and have others verify) the criteria described in the previous slides

Using *prototypes* 

Implement some of the techniques to test and refine them

### Some rules

Apply design principles Reification Identify new objects ex : Tool palette = object Polymorphism Create commands that apply to different objects ex : Which existing commands apply to the palette itself? Reuse

Output reuse: favor commands that reuse existing objects

### Conclusion

The conceptual model is at the heart of an interactive system

Conceptual modeling is a creative activity One cannot simply apply rules

User-centered design

Analyse interaction from the point of view of the user

Participatory design

Involve users along the design process to understand their needs, validate design choices, and take advantage of their ideas and suggestions